# How to Record a Teams Meeting

# Contents

| low to Record a Teams Meeting                     | . 1 |
|---------------------------------------------------|-----|
| Recording a Teams Meeting                         | . 2 |
| Start a Recording                                 | . 2 |
| Stop a Recording                                  | . 2 |
| Locating a Teams Meeting Recording from BlazeVIEW | . 3 |
| Teams Class Recording                             | . 3 |
| Private Recordings                                | . 4 |
| Locating Previous Recordings                      | . 4 |
| Managing Teams Meeting Recordings                 | . 5 |
| Changing the Expiration of a Recording            | . 5 |
| Downloading a Recording                           | . 6 |
| Sharing a Recording                               | . 6 |
| Sharing a Teams Recording Link in BlazeVIEW       | . 7 |

## **Recording a Teams Meeting**

Any Teams meeting or call can be recorded for future viewing. The recording captures audio, video, and screen sharing activity, that can be shared securely.

#### Start a Recording

When you start recording a meeting, you also turn on <u>live transcriptions</u>, and everyone in the meeting gets notified that recording and transcription have started.

- 1. First, start or join a meeting.
- 2. Go to the meeting controls and select More actions [...], Record and transcribe, and Start recording.

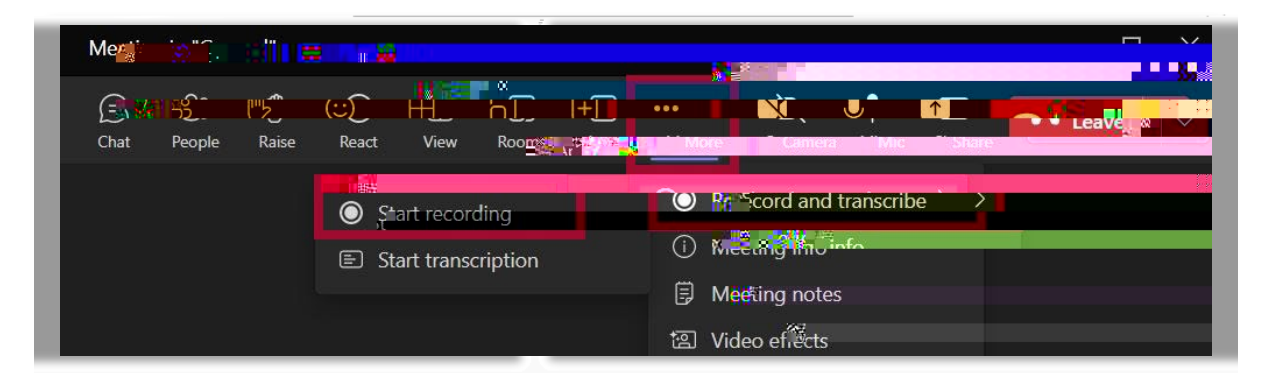

#### Stop a Recording

1. Go to the meeting controls and select More actions [...], Record and transcribe, then Stop recording.

| Meeting in "General" |                    |                                    |   | - 🗆 X                                  |
|----------------------|--------------------|------------------------------------|---|----------------------------------------|
| Chat People Raise    | React 🕅 🚽          |                                    |   | Mannager and a set                     |
|                      | Stop transcription | Record and transcribe Meeting init | > | ······································ |
|                      | E Hide transcript  | 语 Video effects                    |   | arted.trapscription                    |

#### Downloading a Recording

Teams recordings can be downloaded by the meeting recorder or the meeting organizer as MP4s using the Download link in Stream.

1. Select More options [...], then click Download.

2. You will receive a notification that content such as the Transcript, Chapters or Comments will not be included in the download. Select **Download** to proceed. Save the recording in a secure location on your computer hard drive or in OneDrive.

### Sharing a Teams Recording Link in BlazeVIEW

Follow the steps to add a link to the recording in your course.

- 1. Open your BlazeVIEW course.
- 2. Select **Content** on the Navbar, then select the module where you want to add the link to the recording from the list in the table of contents.
- 3. In the module, click Upload / Create, then select Create a Link from the dropdown menu.

| Upload / Create 🗸                                | Ex       |
|--------------------------------------------------|----------|
| CONTRACT AND AND AND AND AND AND AND AND AND AND |          |
| Creste a File                                    |          |
| Creziera Lina                                    | <b>`</b> |

4. Type in a unique title for your recording in the Title field and paste the link to the recording in the URL field, then click **Create**.

\*Optionally, you can click the box for Open as External Resource so the link opens outside of BlazeVIEW. However, user progress will not be tracked if it is opened externally.

| New Link                          | ×           |
|-----------------------------------|-------------|
| Title *                           |             |
| Session 1 Recording               |             |
| URL *                             |             |
| oint.com/:vite https://va.dostaed | u-my.sharep |
| Onen as Externa                   | Il Resource |
| Create Canc                       |             |

For more information or assistance, call 229-245-6490 or email <u>blazeview@valdosta.edu</u>. For 24/7 BlazeVIEW or GoVIEW assistance, call 855-772-0423 or visit <u>GeorgiaVIEW Help Center</u>.

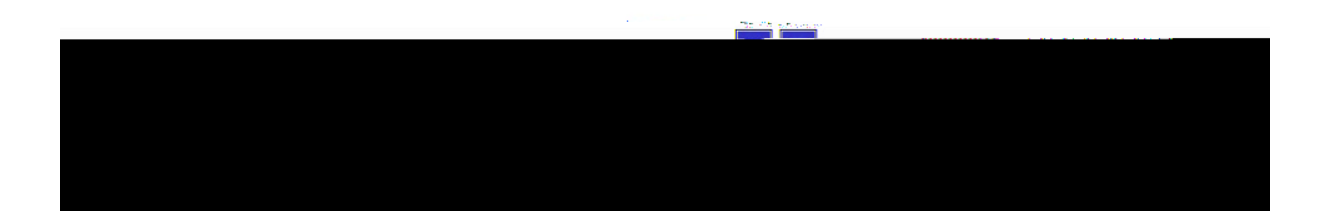